## Updating Clinic 000 for Accuro Hosted and Local Clients

**Medical Services Branch** 

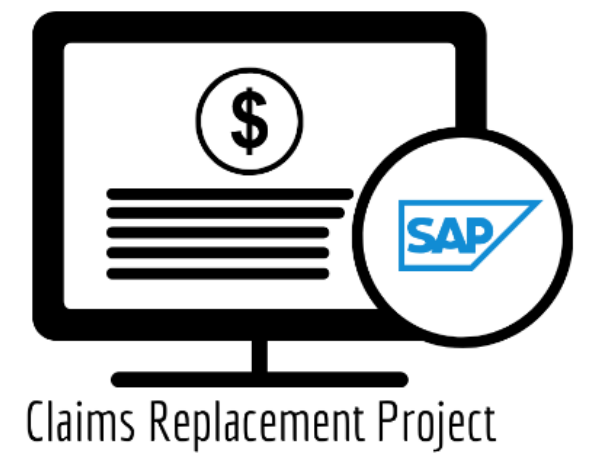

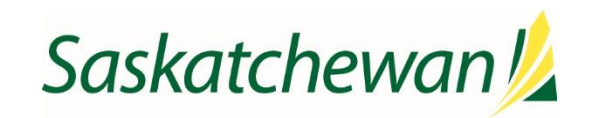

## What is New?

The new Claims Processing System has several enhancements to benefit you when submitting claims and monitoring the status of claims. Your profile settings will need to be updated in Accuro <u>AFTER</u> Go-Live but <u>PRIOR</u> to your first submission. These updates are only required the very first time you log into Accuro after Go-Live. All profile changes are saved.

## New Clinic Number

**Clinic 000** has been eliminated. If you use **Clinic 000** a new clinic number has been assigned to you and will be sent to you via email. Follow these steps to update your Clinic Number in Accuro.

- 1. Login to Accuro.
- 2. Click F2 (Provider Management).
- 3. Select Provider.

- 4. Click **Cog wheel** button (Configure).
- 5. Click Next to reach Billing Options.
- 6. Enter the 3-digit Numeric/Alphanumeric number in **Clinic Number** field.
- 7. Enter the 3-digit Numeric/Alphanumeric number in Group Number field.
- 8. Click **Next** -> Click **Next** -> Click **Finish**.

| Provider Wizard                                                 |                                                              |                          |                           | ×                                   |
|-----------------------------------------------------------------|--------------------------------------------------------------|--------------------------|---------------------------|-------------------------------------|
| Steps                                                           | Billing Options                                              |                          |                           |                                     |
| 1. Provider Details 2. Billing Options 3. Billing Options cont. | Configuration<br>Doctor Number                               | Z802                     | Doctor # for Billing      | Z802                                |
| 4. Edit Headers                                                 | Clinic Number                                                | B00                      | Group Number              | R15                                 |
|                                                                 | GST Number                                                   |                          |                           |                                     |
|                                                                 | Corporate Indicator                                          | - Practitioner Billing ~ | Mode                      | 6 - Optometrists                    |
|                                                                 | Provider Type                                                | Optometrist ~            | Charge GST                |                                     |
|                                                                 | Procedure Code Filter                                        | All                      |                           | •                                   |
|                                                                 | EMR Fee Percent 50 😴 🗹 Check EMR Fee Percent When Submitting |                          |                           |                                     |
|                                                                 | Defaults                                                     |                          |                           |                                     |
|                                                                 | Diagnostic Code 0                                            |                          | Patient's Referring       | Physici                             |
|                                                                 | Procedure Code 0                                             |                          | Patient's Last Diagr      | nostic Code                         |
|                                                                 | New Bill Start Time                                          |                          | Set New Claims to N       | lo Charge                           |
|                                                                 | New Bill Location 1                                          | Office - Business Hours  |                           | ~                                   |
|                                                                 | Alternate Payment Exen                                       | Specialty Codes          | Enti                      | tlements<br>Ultrasound              |
|                                                                 | 00                                                           | - 3 3                    |                           | Radiology                           |
|                                                                 |                                                              |                          | < <u>P</u> rev <u>N</u> e | ext > <u>F</u> inish <u>C</u> ancel |

There is no change to your

Group Number, however,

once in this screen be sure to

confirm it is correct.